# OMERO workshop(s) at IISER, Pune, India

June 2025

**OME Team** 

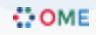

### **OMERO** Installation

OME

#### How to install and run OMERO

- 1. Get a server
- 2. Install an Operating System

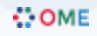

#### Server specification

Complicated... It depends on usage and type of data

- workshop.openmicroscopy.org
   4 CPU 40 GB RAM
- ugm.openmicroscopy.org
   0 16 CPU 100 GB RAM
- omero.lifesci.dundee.ac.uk
  - o 4 CPU 32 GB RAM (server only)
  - o 2 CPU 15 GB RAM (web only)

#### **Operating System**

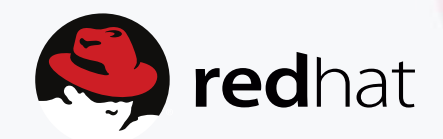

# ubuntu®

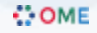

# How to install?

- 1. Manually
  - o RHEL 9/RockyLinux 9 server installation
  - o Ubuntu 22.04 server installation
- 2. Docker: containerisation
  - o Docker training (Today's workshop)
- 3. Ansible: configuration management
  - o Production playbooks

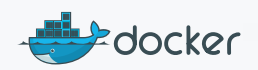

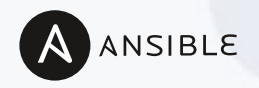

# Workshop setup

- 1. Virtual Machine in Kobe, Japan
- 2. Operating System: Ubuntu 22.04

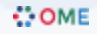

#### Accessing the Virtual Machine (VM) using ssh

- 1. Download the key gbi-idc-userX\_key where X is a number e.g. 4
- 2. Place it into the folder .ssh in your home directory. Create a folder .ssh if it does not exist.
- 3. Execute the following command to connect the VM
  - ssh -i .ssh/gbi-idc-userX\_key gbi-idcuserX@134.160.88.72 -t ssh -i .ssh/gbi-idc-userX\_key ubuntu@gbi-idc-X

#### Install Docker on the VM

<u>https://docs.docker.com/engine/install/ubuntu/</u>

#### Install OMERO on the VM using Docker

<u>https://ome.github.io/training-docker/01-intro/</u>

### Port forwarding

Now Forward ports 8080 for web and 4064 and 4063 for general access

ssh -L 8080:<IP\_VM>:8080 -L 4064:<IP\_VM>:4064 -L 4063:<IP\_VM>:4063
-i .ssh/gbi-idc-userX\_key gbi-idc-userX@134.160.88.72 -t ssh
-i .ssh/gbi-idc-userX\_key ubuntu@gbi-idc-X

#### Download an image

- Retrieve a sample png image using wget command: wget
- https://downloads.openmicroscopy.org/images/PNG/will/Wes ternBlots/Hela-frctns-DM1a-5.12.png -0 /tmp/Hela-frctns-DM1a-5.12.png

#### Import "in-place" the image

Reference: https://omero.readthedocs.io/en/stable/sysadmins/importscenarios.html

sudo docker exec -ti -u omero-server ubuntuomeroserver-1 /opt/omero/server/venv3/bin/omero import --transfer=ln\_s -s localhost -u root /tmp/Hela-frctns-DM1a-5.12.png

# Thank you

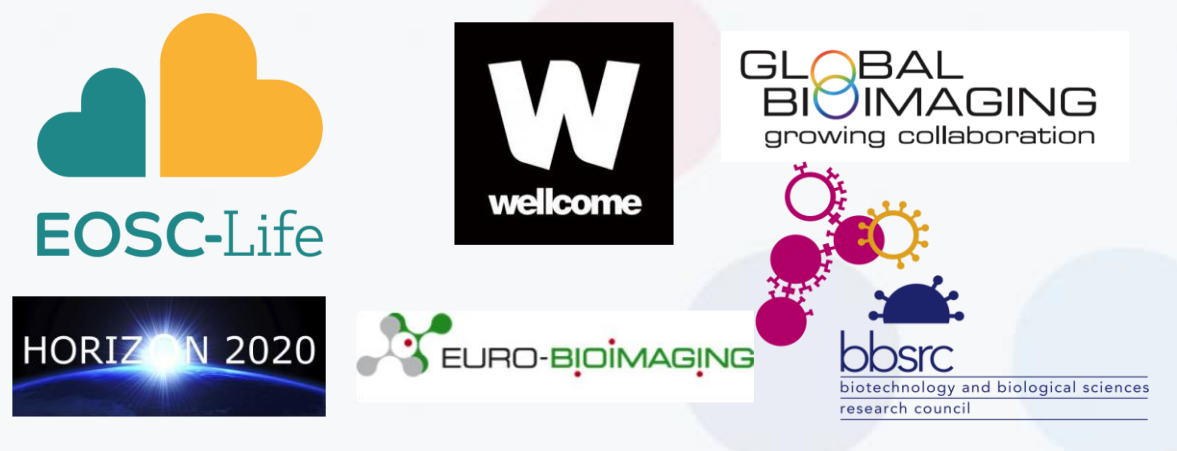

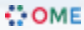